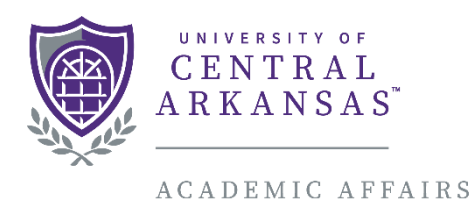

INSTITUTIONAL RESEARCH

# Chairs and Deans

# **Faculty Success Guide**

The following guide is provided to assist you in filling out and understanding the information that Chairs and Deans are required to keep maintained for their faculty. Fields that are part of the Faculty Annual Self-Evaluation and Planning Report are highlighted in yellow. Fields that are not a part of the Faculty Annual Self-Evaluation and Planning Report but are still the Chair's and Dean's responsibility to maintain are highlighted in green.

# Table of Contents

| I. Managing Faculty Data                                      | .2 |
|---------------------------------------------------------------|----|
| II. Reassigned Time                                           | .4 |
| III. Department/College Accounts                              | .4 |
| A. Mission                                                    | 5  |
| B. Annual Goals                                               | 5  |
| C. Five Year Goals                                            | 8  |
| D. Annual Summary                                             | 9  |
| E. Program Statistics                                         | 9  |
| IV. Running Annual Reports for College or Departments         | 10 |
| V. Administrative Data Yearly Data (College of Business only) | 1  |

# I. Managing Faculty Data

|                                                                                                    | Activities CV Imports Manage Data Reports                                                                                                    |                                                                                                    |
|----------------------------------------------------------------------------------------------------|----------------------------------------------------------------------------------------------------|----------------------------------------------------------------------------------------------------|
|                                                                                                    | Search All Activities Q Search Tips                                                                                                    | PasteBoard Reports PasteBoard                                                                                                |
|                                                                                                    | Review a guide to manage your activities. Show more                                                                                                    | Click here to start managing                                                                                                 |
|                                                                                                    | ✓ General Information                                                                                                    | data for individual faculty                                                                                                  |
|                                                                                                    | Personal and Contact Information                                                                                                    |                                                                                                    |
|                                                                                                    | Administrative Data - Permanent Data   Yearly Data                                                                                                    | Education                                                                                                    |
|                                                                                                    | Academic, Government, Military and Professional Positions - External to UCA                                                                                                    | External Connections and Partnerships                                                                                        |
|                                                                                                    | ✓ Instructional Activities                                                                                                    |                                                                                                    |
|                                                                                                    | Teaching - Scheduled Teaching   Evaluation Results                                                                                                    | Directed Individual Student Learning (e.g., independent study, theses, dissertations)                                        |
|                                                                                                    | Reassigned Time                                                                                                    | Directed Group Student Learning (e.g., field experience, service learning, study abroad)                                     |
|                                                                                                    | Academic Advising                                                                                                    | Curriculum Development                                                                                                    |
|                                                                                                    | Scholarship/Research/Creative Activities                                                                                                    |                                                                                                    |
|                                                                                                    | Artistic and Professional Performances and Exhibits                                                                                                    | Presentations                                                                                                    |
|                                                                                                    | Publications                                                                                                    | Grants and Contracts                                                                                                    |
| anage Data                                                                                                    |                                                                                                    |                                                                                                    |
| lanage Data                                                                                                    |                                                                                                    |                                                                                                    |
| anage Data enables<br>entering a lot of da<br>v. All changes mar                                                                                                    | you to manage data for other users or entities within your system. If you<br>ta, it may be faster to load this from CSV files rather than by using this<br>de using this utility are audited. Manage Data sessions open in a new tal                                                                                                    | u<br>b.                                                                                                    |
| anage Data<br>age Data enables<br>entering a lot of da<br>y. All changes mac<br>Manage Data for                                                                                       | you to manage data for other users or entities within your system. If you<br>ta, it may be faster to load this from CSV files rather than by using this<br>Je using this utility are audited. Manage Data sessions open in a new tal<br><b>Users</b>                                                                                                    | u<br>b.                                                                                                    |
| anage Data<br>age Data enables<br>antering a lot of da<br>y. All changes mad<br>Manage Data for<br>Show *                                                                             | you to manage data for other users or entities within your system. If you<br>ta, it may be faster to load this from CSV files rather than by using this<br>de using this utility are audited. Manage Data sessions open in a new tal<br><b>Users</b>                                                                                                    | u<br>b.<br>Once in the "Manage Data" screen, click                                                                           |
| anage Data enables<br>entering a lot of da<br>y. All changes mad<br>Manage Data for<br>Show •<br>Enabled Account                                                                      | you to manage data for other users or entities within your system. If you<br>ta, it may be faster to load this from CSV files rather than by using this<br>Je using this utility are audited. Manage Data sessions open in a new tal<br><b>Users</b><br>ts only                                                                                                    | Donce in the "Manage Data" screen, click<br>the dropdown and select the faculty                                              |
| lanage Data enables<br>entering a lot of de<br>ty. All changes mad<br>Manage Data for<br>Show<br>Enabled Account<br>User                                                              | you to manage data for other users or entities within your system. If you<br>ta, it may be faster to load this from CSV files rather than by using this<br>de using this utility are audited. Manage Data sessions open in a new tal<br><b>Users</b><br>ts only                                                                                                    | Once in the "Manage Data" screen, click<br>the dropdown and select the faculty<br>member you wish to enter data for.         |
| lanage Data enables<br>entering a lot of da<br>ty. All changes mad<br>Manage Data for<br>Show®<br>Enabled Account<br>User®<br>Select or type a                                        | you to manage data for other users or entities within your system. If you<br>ta, it may be faster to load this from CSV files rather than by using this<br>de using this utility are audited. Manage Data sessions open in a new tal<br>Users<br>ts only                                                                                                    | Once in the "Manage Data" screen, click<br>the dropdown and select the faculty<br>member you wish to enter data for.         |
| Anage Data enables<br>entering a lot of da<br>ity. All changes mad<br>Manage Data for<br>Show<br>Enabled Account<br>User<br>Select or type a<br>CONTINUE [5]                          | you to manage data for other users or entities within your system. If you<br>ta, it may be faster to load this from CSV files rather than by using this<br>de using this utility are audited. Manage Data sessions open in a new tal<br>Users<br>ts only<br>name                                                                                                    | Donce in the "Manage Data" screen, click<br>the dropdown and select the faculty<br>member you wish to enter data for.        |
| anage Data enables<br>entering a lot of de<br>ty. All changes mad<br>Manage Data for<br>Show®<br>Enabled Account<br>User®<br>Select or type a<br>CONTINUE (2                          | you to manage data for other users or entities within your system. If you<br>ta, it may be faster to load this from CSV files rather than by using this<br>de using this utility are audited. Manage Data sessions open in a new tak<br>Users<br>ts only Image: It is only Image: It is only Image: Image: I | Once in the "Manage Data" screen, click<br>the dropdown and select the faculty<br>member you wish to enter data for.         |
| anage Data enables<br>entering a lot of da<br>ty. All changes mar<br>Manage Data for<br>Show<br>Enabled Account<br>User<br>Select or type a the<br>CONTINUE [2]                       | you to manage data for other users or entities within your system. If you<br>ta, it may be faster to load this from CSV files rather than by using this<br>de using this utility are audited. Manage Data sessions open in a new tal<br>Users<br>ts only •<br>name                                                                                                    | Once in the "Manage Data" screen, click<br>the dropdown and select the faculty<br>member you wish to enter data for.         |
| anage Data enables<br>entering a lot of da<br>y. All changes mad<br>Manage Data for<br>Show<br>Enabled Account<br>User<br>Select or type a<br>CONTINUE (2<br>electing a               | you to manage data for other users or entities within your system. If you<br>ta, it may be faster to load this from CSV files rather than by using this<br>de using this utility are audited. Manage Data sessions open in a new tal<br>Users<br>ts only<br>name                                                                                                    | Once in the "Manage Data" screen, click<br>the dropdown and select the faculty<br>member you wish to enter data for.         |
| anage Data<br>age Data enables<br>ntering a lot of da<br>./ All changes mad<br>Manage Data for<br>Show*<br>Enabled Account<br>User*<br>Select or type a l<br>CONTINUE C<br>electing a | you to manage data for other users or entities within your system. If you<br>ta, it may be faster to load this from CSV files rather than by using this<br>de using this utility are audited. Manage Data sessions open in a new tai<br>Users<br>ts only •<br>name                                                                                                    | U b.<br>Once in the "Manage Data" screen, click<br>the dropdown and select the faculty<br>member you wish to enter data for. |

continue.

After clicking "Continue", a new screen or tab will pop up showing the "University Main Menu" for the faculty member whose name appears here.

# I. Managing Faculty Data (Continued)

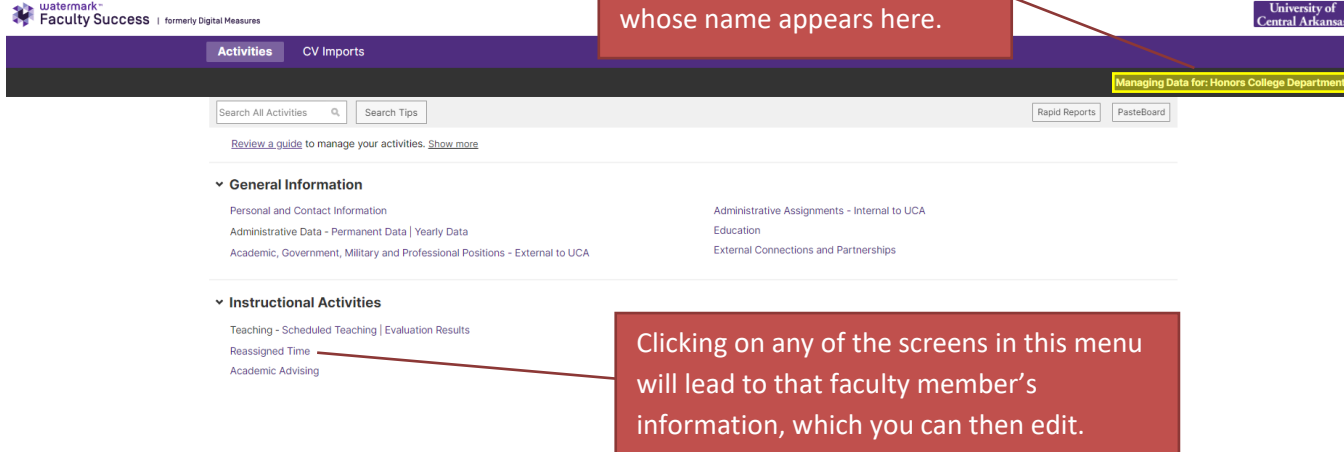

For example, after clicking on "Reassigned Time" you will be brought to the below screen.

| watermark<br>Faculty Success   formerly Digit | tal Measures          | University of<br>Central Arkansas-                                                                                                    |
|-----------------------------------------------|-----------------------|----------------------------------------------------------------------------------------------------|
|                                               | Activities CV Imports |                                                                                                    |
|                                               |                       | Managing Data for: Honors College Department                                                                                                    |
|                                               |                       | Rapid Reports PasteBoard                                                                                                    |
|                                               | < Reassigned Time     | Search Reassigned Tim Q                                                                                                    |
|                                               | Duplicate Add New     | $  \texttt{Select Columns}   \leftarrow [ \rightarrow ]$                                                                                               |
|                                               | Filters: None         |                                                                                                    |
|                                               | Term, Term and Year   | Screens with Items allow you to input multiple<br>records that pertain to that screen. Clicking "Add<br>New Item" will bring you to the detail screen. |

Items in these screens can be duplicated as well. A duplicated item contains the same data as the original but allows you to edit any fields that changed. You can use duplicate to save time on things that stay the same year to year. Annual goals are an example of this. If your Annual Goal has no changes just duplicate it and change the fiscal year to reflect the new one.

|                    | < Ar                  | nual Goals                                                |                        |                                                              |                                           |                       | Search Annual Goals              | Search Tips                                  |
|--------------------|-----------------------|-----------------------------------------------------------|------------------------|--------------------------------------------------------------|-------------------------------------------|-----------------------|----------------------------------|----------------------------------------------|
|                    | Ê Filters             | Duplicate Add t                                           | New                    |                                                              |                                           |                       | Select Col                       | umns $\left( \leftarrow \right  \rightarrow$ |
|                    |                       | Term, Fiscal Year Start                                   | -                      | Year, Fiscal Year Start                                      | <ul> <li>Term, Fiscal Year End</li> </ul> | Year, Fiscal Year End | <ul> <li>Action Plans</li> </ul> | •                                            |
|                    | Ø                     | July                                                      |                        | 2017                                                         | June                                      | 2018                  | 2                                |                                              |
| Clia<br>but<br>jus | ck th<br>ton<br>t cha | e checkmark and<br>for the item you<br>ange the fiscal ye | d the<br>war<br>ear ir | en the "Duplicate'<br>nt to duplicate, th<br>n the new item. | ,<br>en                                   | 2018                  | 3                                |                                              |

## II. Reassigned Time

Click an item to see/edit details for that item.

| Edit Rea          | ssigned Time                                                                        |       |             |            |                               | Cancel | 🗎 Save       | ₿ <sub>+</sub> Save + Add Another |
|-------------------|-------------------------------------------------------------------------------------|-------|-------------|------------|-------------------------------|--------|--------------|-----------------------------------|
| Term and          | Year <sup>R</sup>                                                                   |       |             |            |                               | Aftei  | r completin  | g a faculty                       |
| Term <sup>R</sup> | Year *                                                                              |       |             |            |                               | merr   | nber's reass | signed time,                      |
| ✓ Reas            | ssigned Time Type (1)                                                               |       |             |            |                               | be si  | ure to click | save.                             |
| 1st R             | eassigned Time Type                                                                 |       |             |            |                               |        |              | Actions 🗸                         |
| Туре              | Credit Hours Reassigned                                                             |       | Official Re | assign-tim | ne Activities                 |        |              |                                   |
|                   |                                                                                     |       | В           | ΙU         | x <sup>2</sup> x <sub>2</sub> | 5 C .  |              |                                   |
|                   | Type:<br>Research, Scholarship, &<br>Creative Activities<br>Service<br>Professional | + Add | d Row       |            |                               |        |              |                                   |
|                   | Development                                                                         |       |             |            |                               |        |              |                                   |

## III. Department/College Accounts

Each department and college has a department/college account in Faculty Success that is named based on the unit. This account can be accessed through the "Manage Data" screen just like a faculty member's account. The name is formatted where the last name is "Department" or "College" and the first name is the name of your unit.

| Faculty                                                          | ark≊<br>y Success ⊤forr                                                                         | nerly Digital Measures                                                           | Unit<br>Centra                                                           | versity of<br>1 Arkansas~                      | ?           | *            |            |
|------------------------------------------------------------------|-------------------------------------------------------------------------------------------------|----------------------------------------------------------------------------------|--------------------------------------------------------------------------|------------------------------------------------|-------------|--------------|------------|
| Activities                                                       | CV Imports                                                                                      | Manage Data                                                                      | Reports                                                                  |                                                |             |              |            |
|                                                                  |                                                                                                 |                                                                                  | м                                                                        | anaging Data fo                                | or: Test Te | est 🙁        |            |
| anage Da                                                         | ata                                                                                             |                                                                                  |                                                                          |                                                |             |              |            |
| age Data ena<br>entering a lot<br>ty. All changes<br>Manage Data | ibles you to manage o<br>of data, it may be fas<br>s made using this util<br><b>a for Users</b> | lata for other users or e<br>ter to load this from CS<br>ity are audited. Manage | entities within your sy<br>SV files rather than by<br>Data sessions open | 'stem. If you<br>/ using this<br>in a new tab. |             |              |            |
| Show*                                                            |                                                                                                 |                                                                                  |                                                                          |                                                |             |              |            |
| Enabled Acc                                                      | counts only                                                                                     |                                                                                  | 0                                                                        |                                                |             |              |            |
| User*                                                            |                                                                                                 |                                                                                  |                                                                          |                                                |             |              |            |
| Department                                                       | t, Honors College (Ho                                                                           | norsCollege)                                                                     | 0                                                                        |                                                |             |              |            |
| Barringer, W                                                     | /hitney E (WBARRING                                                                             | ER1)                                                                             | <u> </u>                                                                 |                                                |             |              |            |
| Bowman, Do                                                       | onna E (donnab)                                                                                 |                                                                                  |                                                                          |                                                |             |              |            |
| Corbitt, Dou                                                     | ıglas (dougc)                                                                                   |                                                                                  |                                                                          | De                                             | epartr      | nental and   | d College  |
| Department                                                       | t, Honors College (H                                                                            | onorsCollege)                                                                    |                                                                          | a                                              | count       | ts will he o | n the      |
| Frank, Adam                                                      | n D (afrank)                                                                                    |                                                                                  |                                                                          | ac                                             | .courn      |              | ·          |
| Horton, Lea                                                      | h S (lhorton)                                                                                   |                                                                                  |                                                                          | dr                                             | opdo        | wn list in t | he         |
| Hostetter, E                                                     | llen E (ehostetter)                                                                             |                                                                                  |                                                                          | "N                                             | Manag       | e Data" so   | reen       |
| Lea, Cynthia                                                     | a R (clea)                                                                                      |                                                                                  |                                                                          |                                                |             |              |            |
| Smith, Patrie                                                    | cia J (psmith)                                                                                  |                                                                                  | affilia                                                                  | tes. All Ri                                    | ou sele     | ect them ju  | ust like a |
|                                                                  |                                                                                                 |                                                                                  |                                                                          | fa                                             | culty       | account      |            |
|                                                                  |                                                                                                 |                                                                                  |                                                                          | - 14                                           |             |              |            |

For your unit's annual reports, the *Administrative Reporting* section contains all the screens that are needed to complete the annual report.

| . Administrative Dementing                                                                                                    |                                                      |
|----------------------------------------------------------------------------------------------------|------------------------------------------------------|
| <ul> <li>Administrative Reporting</li> </ul>                                                                                                    |                                                      |
| Mission                                                                                                    | Annual Summary                                       |
| Annual Goals                                                                                                    | Program Statistics - Majors   Degrees Awarded   SSCH |
| Five-Year Goals                                                                                                    |                                                      |
| A. Mission                                                                                                    |                                                      |
| Edit Mission                                                                                                    | Cancel 🗎 Save 🗄 Save + Add Another                   |
| Scope                                                                                                    |                                                      |
| Fiscal Year Start <sup>H</sup>                                                                                                    | Scope:                                               |
| Term <sup>® H</sup> Year <sup>® H</sup>                                                                                                    |                                                      |
| July • 2014                                                                                                    | Department/Academic Unit                             |
| Fiscal Year End H                                                                                                    | Graduate School                                      |
| Term <sup>•</sup> <sup>H</sup> Year <sup>•</sup> <sup>H</sup><br>June <sup>0</sup> 2015                                                                                 |                                                      |
| Mission Statement                                                                                                    |                                                      |
|                                                                                                    |                                                      |
|                                                                                                    |                                                      |
| If your mission does not normally change, put th                                                                                                    | e fiscal                                             |
| vear end year as a year far out into the future, lil                                                                                                    | ke                                                   |
| 2099. so that your report will keep pulling your r                                                                                                    | mission                                              |
| without having to duplicate it each year.                                                                                                    |                                                      |
|                                                                                                    |                                                      |
| B. Annual Goals                                                                                                    |                                                      |
| Edit Annual Goals                                                                                                    | Cancel Save 📙 Save + Add Another                     |
| You do not have access to modify some of the fields on this screen. If changes are<br>needed, contact your Watermark Faculty Success Administrator, <u>Amber Hall</u> . |                                                      |
| Scope H                                                                                                    |                                                      |
| Fiscal Year Start <sup>H</sup>                                                                                                    | Scope:                                               |
| Term* H Year* H<br>July 0 2014                                                                                                    | College                                              |
| Fiscal Year End <sup>H</sup>                                                                                                    | Department/Academic Unit                             |
| Term <sup>®</sup> <sup>H</sup> Year <sup>®</sup> <sup>H</sup><br>June <sup>©</sup> 2015                                                                                 | Graduate School                                      |
| Goal                                                                                                    |                                                      |

### B. Annual Goals (Continued)

#### Related UCA Strategic Planning FY 2017-2022 Core Values and Goals

- CV a: Intellectual Excellence: We believe in lifelong intellectual development of students, faculty, and staff. We are committed to the free pursuit of knowledge and continuous growth in learning and teaching. (Educated Citizens, Scholarship, Cultural Competence, Learning Environment)
- CV b: Community: We value and respect as our greatest asset the people who make up our community students, faculty, and staff, as well as the people connected to us through ties to our local community and region, the state of Arkansas, our nation, and the world. That is, we believe people are the focus of our institution. (Collegiality, Partnerships, Safe and Health Environment, Service)
- CV c: Diversity: We are dedicated to attracting and supporting a diverse student, faculty and staff population and enhanced multicultural learning opportunities. We value the opportunity to work, learn, and develop in a community that embraces the diversity of individuals and ideas, including race, ethnicity, religion, spiritual beliefs, national origin, age, gender, marital status, socioeconomic background, sexual orientation, physical ability, political affiliation, and intellectual perspective. (Recruitment and Retention, Support, Knowledge)
- CV d: Integrity: We are committed to ethical and responsible behavior in our own actions and to developing the same commitment in our students, thus fostering individuals who will have the skills, knowledge, and ability to engage positively with a diverse and changing world. Our commitment extends to all levels of our campus to foster a climate of ethical conduct, respect, responsibility, and trust. (Ethics, Respect, Responsibility, Trust)
- Goal 1: UCA will support and empower students to succeed. Actions to improve retention and graduation rates to the levels already specified by the Board in the KPIs must be UCA's first order of business.
- Goal 2: Each UCA student will be prepared to effectively compete in the marketplace upon graduation and demonstrate continued involvement in and contribution to the UCA community after graduation.

### Choose one or more related UCA Strategic **Planning Goals**

#### Related UCA Strategic Planning FY 2016-2017 Goals 🚔

- Goal 1: UCA will support and empower students to succeed. Actions to improve retention and graduation rates to the levels already specified by the Board in the KPIs must be UCA's first order of business.
- Goal 2: Each UCA student will be prepared to effectively compete in the marketplace upon graduation and demonstrate continued involvement in and contribution to the UCA community after graduation.
- Goal 3: UCA will use clearly defined guidelines to evaluate emerging opportunities for strategic growth and retrenchment.
- Goal 4: UCA will effectively implement the strategic plan.

#### Related UCA Strategic Planning FY 2011-2016 Goal 🖷

- Goal 1: Focus on Integrity at All Levels of Action
- Goal 2: Continue to Foster a Culture of Academic, Scholarly, and
- Creative Excellence Goal 3: Provide a Learner-Focused Environment for All Students
- Goal 4: Commit to Ongoing Improvement and Innovation in
- Facilities and Technology
- Goal 5: Increase Engagement with External Partners Goal 6: Promote Diversity in All Areas

### × Action Plane (1)

November 18, 2021 Page | 6

## B. Annual Goals (Continued)

|   | Re  | sourc | es     |         |                       |                       |   |   |   | Res | sponsi   | ble Pe | erson( | s)             |                |   |   |   |   |
|---|-----|-------|--------|---------|-----------------------|-----------------------|---|---|---|-----|----------|--------|--------|----------------|----------------|---|---|---|---|
| 8 |     | В     | I      | U       | <b>x</b> <sup>2</sup> | <b>x</b> <sub>2</sub> | Ċ | C | 2 |     | в        | I      | U      | x²             | x <sub>2</sub> | Ċ | C | * | × |
|   |     |       |        |         |                       |                       |   |   |   |     |          |        |        |                |                |   |   |   |   |
|   |     |       |        |         |                       |                       |   |   |   |     |          |        |        |                |                |   |   |   |   |
|   |     |       |        |         |                       |                       |   |   |   |     |          |        |        |                |                |   |   |   |   |
|   | Ev  | necte | d Rosi | ilts an | d Moas                | uros                  |   |   |   | Act | tual Re  | culte  |        |                |                |   |   |   |   |
|   |     | peere | a nesi | ares un | a meas                | ures                  |   | _ | _ |     | cuti rec | Juito  | -      | _              | _              | - | _ | - |   |
|   |     | В     | Ι      | U       | x <sup>2</sup>        | <b>x</b> <sub>2</sub> | 5 | G | ~ |     | В        | Ι      | U      | x <sup>2</sup> | x <sub>2</sub> | 5 | C | * | 2 |
|   |     |       |        |         |                       |                       |   |   |   |     |          |        |        |                |                |   |   |   |   |
|   |     |       |        |         |                       |                       |   |   |   |     |          |        |        |                |                |   |   |   |   |
|   |     |       |        |         |                       |                       |   |   |   |     |          |        |        |                |                |   |   |   |   |
|   |     |       |        |         |                       |                       |   |   |   |     |          |        |        |                |                |   |   |   |   |
|   | Sta | atus  |        |         |                       |                       |   |   | _ |     |          |        |        |                |                |   |   |   |   |
|   |     |       |        |         |                       |                       |   |   | • |     |          |        |        |                |                |   |   |   |   |
|   |     |       |        |         |                       |                       |   |   |   |     |          |        |        |                |                |   |   |   |   |

| 1st File                                                     |                                                                           | Actions <b>\</b> |
|--------------------------------------------------------------|---------------------------------------------------------------------------|------------------|
| Supporting Document<br>Drop file here or select<br>to upload | Supporting Documents<br>such as a Word<br>document can be<br>stored here. |                  |

Supporting Program Statistics

| ✓ Major (1)          |                                                                                     |                                           |                                                                            |
|----------------------|-------------------------------------------------------------------------------------|-------------------------------------------|----------------------------------------------------------------------------|
| 1st Major<br>Major   | Supporting Statistic<br>be added here, use<br>drop down to choo<br>your statistics. | s can<br>the<br>se from                   | Actions 🗸                                                                  |
| ✓ Degree Awarded (1) |                                                                                     |                                           |                                                                            |
| 1st Degree Awarded   | + Add Row                                                                           | Addition<br>docume<br>be inclu<br>"Add" b | nal supporting<br>ents or statistics can<br>ded by clicking the<br>outton. |
| ✓ SSCH (1)           |                                                                                     |                                           |                                                                            |
| 1st SSCH             |                                                                                     |                                           | Actions 🗸                                                                  |
| SSCH                 | + Add Row good                                                                      | u can add a<br>als by clicki              | ndditional ng here.                                                        |

# C. Five Year Goals

| Edit Five-Year Goals                                                                                                    | Cance                                                                                                    | Save B <sub>4</sub> Save + Add Another                                                                                                    |
|----------------------------------------------------------------------------------------------------|----------------------------------------------------------------------------------------------------|----------------------------------------------------------------------------------------------------|
| You do not have access to modify some of the fields on this screen. If changes are<br>peeded contact your Watemark Earlity Success Administrator Amber Hall                                                                                                    |                                                                                                    |                                                                                                    |
| The fiscal year start and end dates should relate to the fiscal year start and end dates should relate to the fiscal year start and end dates should relate to the fiscal year the<br>coale are set in rather than the start and end dates of the goals                                                                                                    |                                                                                                    |                                                                                                    |
| Scope H                                                                                                    |                                                                                                    |                                                                                                    |
| •                                                                                                    | Scope                                                                                                    |                                                                                                    |
| Fiscal Year Start                                                                                                    | <u>Scope.</u>                                                                                                    |                                                                                                    |
| Term* Year*                                                                                                    |                                                                                                    |                                                                                                    |
| Fiscal Year End                                                                                                    | Department/Academic Unit                                                                                                    |                                                                                                    |
| Term® Year®                                                                                                    | Graduate School                                                                                                    |                                                                                                    |
| J • 2015                                                                                                    |                                                                                                    |                                                                                                    |
| ✓ Goals (1)                                                                                                    |                                                                                                    |                                                                                                    |
| 1st Goal                                                                                                    |                                                                                                    | Actions 🗸                                                                                                    |
| Goal                                                                                                    | Related UCA Strategic Planning FY 2017-2022                                                                                                    | Related UCA Strategic Planning FY 2016-2017                                                                                                    |
| B       I       IX** Xa       IX**         Related UCA Strategic Planning FY 2011-2016         Goal       Goal 1: Focus on Integrity at All Levels of Action         Goal 2: Continue to Foster a Culture of Academic, Scholarly, and Creative Excellence         Goal 3: Provide a Learner-Focused         Environment for All Students         Goal 3: Commit to Ongoing Improvement and Innovation in Facilities and Technology         Goal 6: Promote Diversity in All Areas         II         Choose one or morr related UCA Stratego         Planning Goals | Core Values and Goals           CV a: Intellectual Excellence: We believe in<br>lifelong intellectual development of students,<br>faculty, and staff. We are committed to the<br>free pursuit of knowledge and continuous<br>growth in learning and teaching. (Educated<br>Citizens, Scholarship, Cultural Competence,<br>Learning Environment)           CV b: Community: We value and respect as<br>our greatest asset the people who make up<br>our community - students, faculty, and staff,<br>as well as the people connected to us<br>through lies to our local community and<br>region, the state of Arkansas, our nation, and<br>the world. That is, we believe people are the<br>focus of our institution. (Collegiality,<br>Partnerships, Safe and Health Environment,<br>Service)           CV C: Diversity: We are dedicated to<br>attracting and supporting a diverse student,<br>faculty and staff population and enhanced<br>multicultural learning opportunities. We value<br>the opportunity to work, learn, and develop in<br>a community that embraces the diversity of<br>individuals and ideas, including race,<br>ethnicity, religion, spiritual beliefs, national<br>origin, age, gender, marital status,<br>socioeconomic background, sexual<br>orientation, physical ability, political affiliation<br>and intellectual perspective. (Recruitment an<br>Retention, Support, Knowledge)           CV d: Integrity: We are committed to ethical<br>and responsible behavior in our own actions<br>and to developing the same committed in<br>our students, thus fostering individuals who<br>is doal to developing the same committed in our students, fucu-<br>ing students, thus fostering individuals | Goals         Goal 1: UCA will support and empower students to succeed. Actions to improve retention and graduation rates to the levels already specified by the Board in the KPIs must be UCA's first order of business.         Goal 2: Each UCA student will be prepared to effectively compete in the marketplace upon graduation and demonstrate continued involvement in and contribution to the UCA community after graduation.         Goal 2: UCA will use clearly defined juidelines to evaluate emerging opportunities for strategic growth and retrenchment.         Goal 4: UCA will effectively implement the strategic plan. |
| Projected Completion Date                                                                                                    | <ul> <li>will have the 'skills, knowledge, and ability to engage positively with a diverse and changing world. Our commitment extends to all levels of our campus to foster a climate of ethical conduct, respect, responsibility, and trust. (Ethics, Respect, Responsibility, Trust)</li> <li>Goal 1: UCA will support and empower students to succeed. Actions to improve retention and graduation rates to the levels already specified by the Board in the KPIs must be UCA's first order of business.</li> <li>Goal 2: Each UCA's dudent will be prepared to effectively compete in the marketplace upon graduation nate continued involvement in and contribution to the UCA community after graduation.</li> </ul>                                                                                                    |                                                                                                    |
|                                                                                                    | + Add Row                                                                                                    |                                                                                                    |

Version 5.0 https://uca.edu/ir/faculty-success/ November 18, 2021 Page | 8

### D. Annual Summary

| Edit Annual Summary                                    |  | Save B <sub>+</sub> Save + Add Another |
|--------------------------------------------------------|--|----------------------------------------|
| Scope H                                                |  |                                        |
| · ·                                                    |  |                                        |
| Fiscal Year Start                                      |  |                                        |
| Term* Vear*<br>J 0 2014                                |  |                                        |
| Fiscal Year End                                        |  |                                        |
| Term*         Year*           J         0         2015 |  |                                        |
| Challenges                                             |  |                                        |
| $\begin{array}{cccccccccccccccccccccccccccccccccccc$   |  |                                        |
|                                                        |  |                                        |
|                                                        |  |                                        |
|                                                        |  |                                        |
|                                                        |  |                                        |
| Opportunities                                          |  |                                        |
| $B I U x^2 x_2 \supset C x^3$                          |  |                                        |
|                                                        |  |                                        |
|                                                        |  |                                        |
|                                                        |  |                                        |
|                                                        |  |                                        |
| Summary                                                |  |                                        |
| B $I \perp x^2 \times x_2$ D C $x^3$                   |  |                                        |
|                                                        |  |                                        |
|                                                        |  |                                        |
|                                                        |  |                                        |
|                                                        |  |                                        |

### E. Program Statistics

The Program Statistics screen houses Majors, Degrees Awarded, and SSCH data from your department/college. These data are maintained by the Office of Institutional Research.

# IV. Running Annual Reports for College or Departments

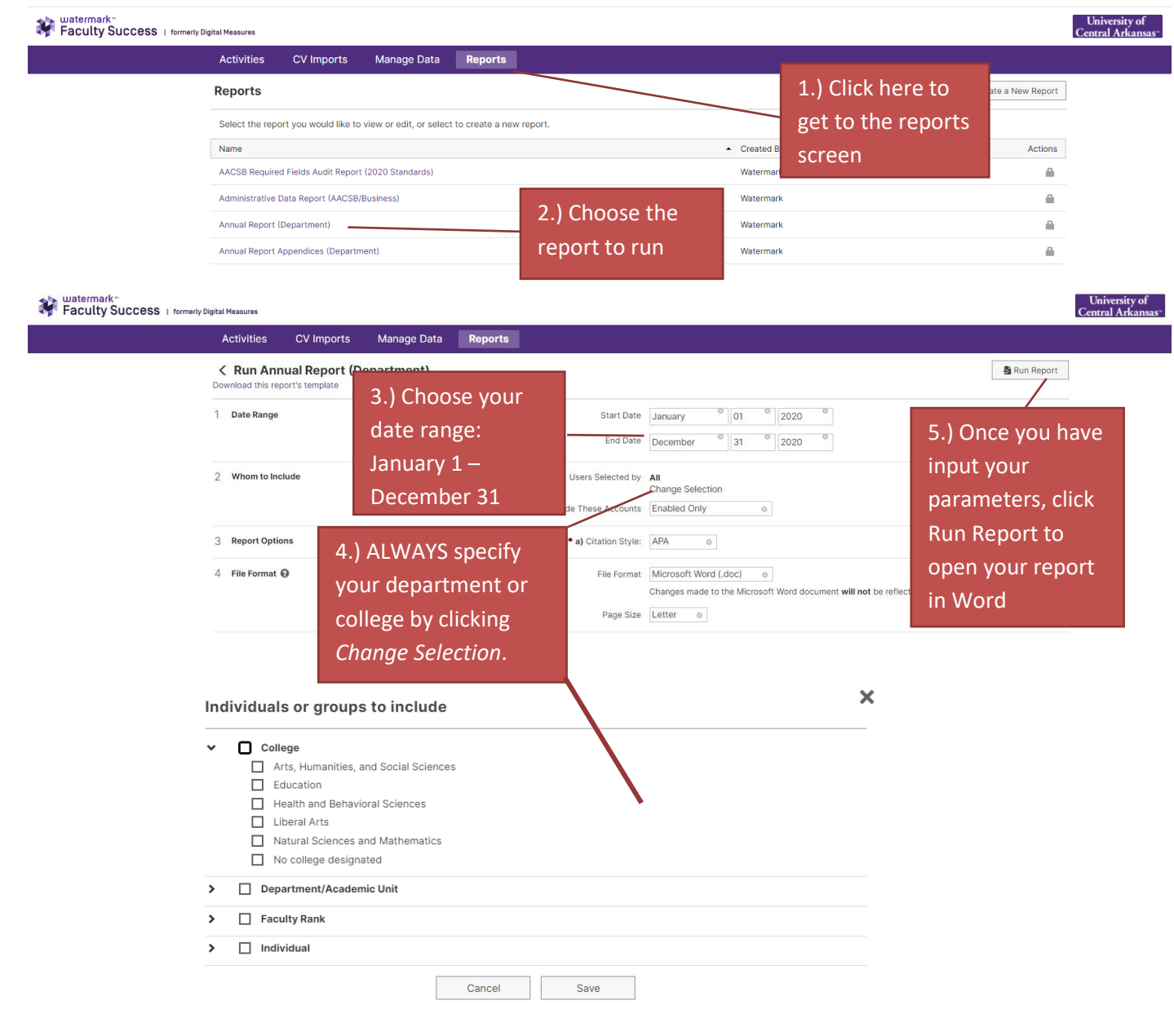

# V. Administrative Data Yearly Data (College of Business only)

OIR updates the following fields: Academic Year, College, Department/Academic Unit, Faculty Rank, Faculty Rank Abbreviation for Roster, Tenure Status, Tenure Status Abbreviation for Roster, Graduate Faculty Graduate Faculty Expiration Date, On Leave?, Leave Start Date, Leave End Date, Date of Last Rank Promotion

| Edit Yearly Data                                                                                    |                                                                          |            |            | Cancel | 🗎 Save |
|----------------------------------------------------------------------------------------------------|--------------------------------------------------------------------------|------------|------------|--------|--------|
| You do not have access to modify some of the fiel<br>needed, contact your Watermark Faculty Success | lds on this screen. If changes are<br>Administrator, <u>Amber Hall</u> . |            |            |        |        |
| Academic Year                                                                                       |                                                                          |            |            |        |        |
| ✤ College and Department/Academic                                                                   | Unit (1)                                                                 |            |            |        |        |
| 1st College and Department/Academic                                                                 | Unit                                                                     |            |            |        |        |
| College<br>No college designated                                                                    | Department/Academic Unit<br>Honors College                               | Discipline | AACSB Spec | ialty  |        |
| Faculty Rank 📾<br>Associate Professor                                                               |                                                                          |            |            |        |        |
| Faculty Rank Abbreviation for Roster                                                                |                                                                          |            |            |        |        |
| Tenure Status 📾<br>Tenured                                                                          |                                                                          |            |            |        |        |
| Tenure Status Abbreviation for Roster A<br>TN                                                       |                                                                          |            |            |        |        |
| Graduate Faculty 🗎<br>Full                                                                          |                                                                          |            |            |        |        |
| Graduate Faculty Expiration Date                                                                    |                                                                          |            |            |        |        |
| MonthDayYearSeptember12023                                                                          |                                                                          |            |            |        |        |
| On Leave?                                                                                           |                                                                          |            |            |        |        |
| On Leave?                                                                                           |                                                                          |            |            |        |        |
| Leave Start Date                                                                                    |                                                                          |            |            |        |        |
| Month 🗎 Day 🗎 Year 🗎                                                                                |                                                                          |            |            |        |        |
| Leave End Date                                                                                      |                                                                          |            |            |        |        |
| Month 🖴 Day 🚔 Year 🖴                                                                                |                                                                          |            |            |        |        |
| Date of Last Rank Promotion                                                                         |                                                                          |            |            |        |        |
| Month Day Year August 16 2020                                                                       |                                                                          |            |            |        |        |
| Qualified on Tested Experience? R                                                                   | •                                                                        |            |            |        |        |
| Explanation of Qualification <sup>№</sup>                                                           | ,                                                                        |            |            |        |        |
|                                                                                                    |                                                                          |            |            |        |        |

### V. Administrative Data Yearly Data (College of Business only) (Continued)

AACSB: Normal Professional Responsibility (check all that apply)

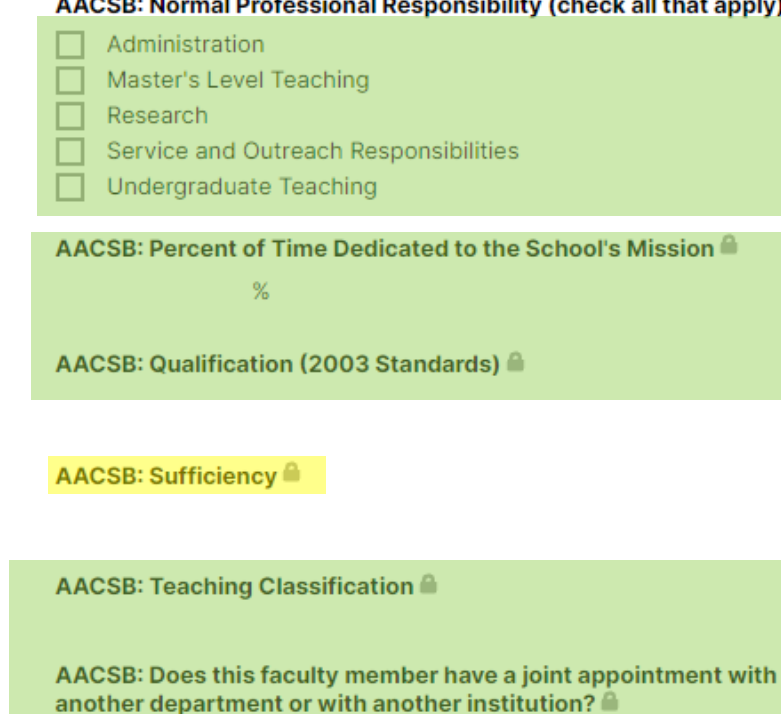

Fields Supporting AACSB 2013 Standards

AACSB: Qualification 🔒

Brief Description for Basis of Qualification

#### **AACSB: Teaching Classifications**

Doctoral degree in area individual teaches Doctoral degree in business but teaches outside area of academic preparation Doctoral degree outside business but teaches in area of academic preparation Doctoral degree outside business but teaches outside academic preparation Substantial coursework but no doctoral degree Specialized Masters A specialized graduate degree in taxation